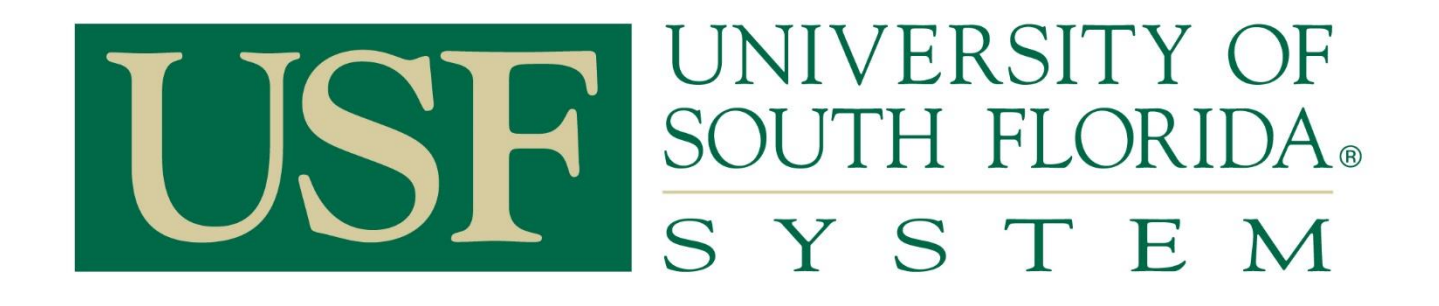

# **PCard Services**

## **Table of Contents**

| D | epartment Users                                                        |   |
|---|------------------------------------------------------------------------|---|
| 0 | verview1                                                               |   |
| 0 | ccurrence1                                                             |   |
| G | eneral Information                                                     |   |
| R | econciliation of Bank Charges                                          | , |
|   | Navigate to the Reconcile Statement Page                               | , |
|   | Find Cardholder Transactions                                           | , |
|   | Using Templates                                                        | ŕ |
|   | Reconcile Transactions                                                 | J |
|   | Chartfields                                                            | J |
|   | Appian TR                                                              | , |
|   | Approved Transactions                                                  | I |
|   | Split Distribution                                                     | , |
|   | Other Useful Features: Budget Status, Re-Distribution, Validate Budget | ; |
|   | Access Queries                                                         | 1 |
|   | Disputes 10                                                            | 1 |
|   | Record Disputes                                                        | 1 |
|   | Record Dispute Resolution                                              |   |
|   | Closing 11                                                             |   |

## **PCard Services**

### **Department Users**

- Proxies (Reconcilers, Verifiers)
- Cardholders
- PCard Managers

### **Overview**

With the implementation of the FAST Procurement Card function, users are able to view and reconcile PCard charges online within the current FAST system.

Proxies authorized by the department chair, Vice President, Dean, or other designee will review, change or correct chartfields, note disputes and approve charges made to the University's Procurement Card account by cardholders. Timely approval of all charges is mandatory with corrective action performed by Procurement Card (PCard) Services, if necessary.

Bank charges are downloaded each business day and Proxies will be given a 7-day turnaround time to review and approve the charges or to register a dispute, should that be necessary. Reconcilers have seven (7) days to process transactions—both charges and credits. Procurement Services will monitor the transactions and send emails to the Reconciler and Cardholder after the seven-day period has elapsed. If charges are unreconciled fourteen (14) days after load date, the Cardholder's college administration is notified. If the charges remain unreconciled for twenty-one (21) days, the Cardholder's VP area is notified. If the charges remain unreconciled for twenty-eight (28) days, the account is suspended. If PCard Services posts charges to the cardholder's default chartfield for a failure to approve on time, departments are required to submit expenditure transfer requests to move the charges to the correct chartfield string. The system will perform both a budget and combo edit check. A transaction that does not pass cannot be saved or approved.

Approval will generate a transfer of department funds to a clearinghouse account that will be used to pay monthly bank statements from the University's credit card vendor. This section outlines the steps executed to review and approve charges.

**NOTE:** The information in this guide is based on certain assumptions:

- Users have previously received training in PeopleSoft navigation
- Control tables have been set up with needed values prior to performing the activities described below.

#### Occurrence

Online Review:As charges are downloadedDisputes:Noted online and registered with the bank

## **PCard Services**

### **General Information**

The following pages show the details of how to access and process PCard transactions in the FAST PCard Module. Please note that travel transactions are also loaded into the FAST PCard module to be reviewed and reconciled, however, they still must be processed according to the Travel Department rules and policies.

Access to PCard transactions requires PCard roles for reconcilers and verifiers. These roles are obtained from IT Security by submitting the FAST Access Request form found either on the FAST Financials website or the PCard website (forms area).

The reconciliation process in FAST is simple. Once transactions are loaded, the reconciler (or verifier) goes in and find the transactions, assigns the chartfield and description, and approves the transaction (only reconcilers can approve). The only remaining step is to attach a copy of the receipt to the activity statement.

There are two types of disputes, both informal and formal. The informal dispute means the cardholder is working with the vendor to resolve the problem. The formal dispute occurs when all efforts to resolve the informal dispute have failed. The formal dispute is filed with the bank by the cardholder.

Fraud occasionally happens on the PCard. Almost all fraud is external and our servicing bank is excellent at providing credit. Contact JPMorgan Chase if you suspect fraud of any type.

Misuse of the PCard occurs when rules are intentionally violated. Suspension or revocation of privileges may result. Know the rules. If in doubt, contact PCard Services.

USF has a robust and growing PCard Program. We are proud to serve you and welcome suggestions for improvement. Our general email box is: <u>PCard@usf.edu</u>

## **PCard Services**

### **Reconciliation of Bank Charges**

### **Reconcile Statement**

• From the FAST Home page select the PCard Tile or Navigating using the Navigate to the Reconcile Statement page by selecting the PCard Tile or by using the navigation bar> Selecting Purchasing> Procurement Cards> Reconcile> Reconcile Statements.

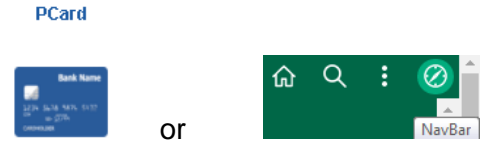

### **Find Cardholder Transactions**

• Either enter the 11 digit employee number to see one cardholder or click on the **Search** button to see all cardholders

| ✔ USF Home Page                |                         |                   |                    |       |             |
|--------------------------------|-------------------------|-------------------|--------------------|-------|-------------|
| O Reconcile Statement          | Reconcile Statement Sea | arch              |                    |       |             |
| 😕 Review Disputes              | Role Name               |                   |                    | ~     |             |
| Purchase Details               | Employee ID             | <u> </u>          |                    |       |             |
| USF ProCard Activity Statement | Name<br>Card Issuer     |                   |                    | ~     | q           |
| PCARD Budget Exceptions        | Card Number             |                   |                    |       |             |
| 🐖 Query Manager                | Transaction Number      |                   |                    |       |             |
| <b>— —</b>                     | Merchant                |                   |                    |       | Exact Match |
| e Report Manager               | Sequence Number         |                   |                    |       |             |
| Process Monitor                | Line Number             |                   |                    |       |             |
|                                | Billing Date            | ٩                 | То                 | Q     |             |
|                                | Statement Status        | ~                 |                    |       |             |
|                                | Budget Status           | ~                 |                    |       |             |
|                                | Chartfield Status       | ~                 |                    |       |             |
|                                | II Transaction Date     | <b>.</b>          | То                 |       |             |
|                                | Charge Type             | ~                 |                    |       |             |
|                                | Posted Date             |                   | То                 |       |             |
|                                | Rows Per Page           | 50                |                    |       |             |
|                                |                         | Auto Save When Sc | rolling Through Ch | iunks |             |
|                                | Search                  | Clear             |                    |       |             |

- The system will return the transactions for one cardholder or all transactions for all cardholders the Proxy has authorization to review. The system will only show cardholders that have existing charges to approve. If no charges exist, the search will show 'No Transactions Found' and no further action is needed by the Proxy.
- The above screen shows the initial entry in this module. You may click on Search for direct entry to the charges or modify the selection criteria for the available parameters.

## **PCard Services**

• The below shows all transactions needing to be reconciled. You can close the naviagtion area by clicking the navigation area slider for a better view of the transaction page,

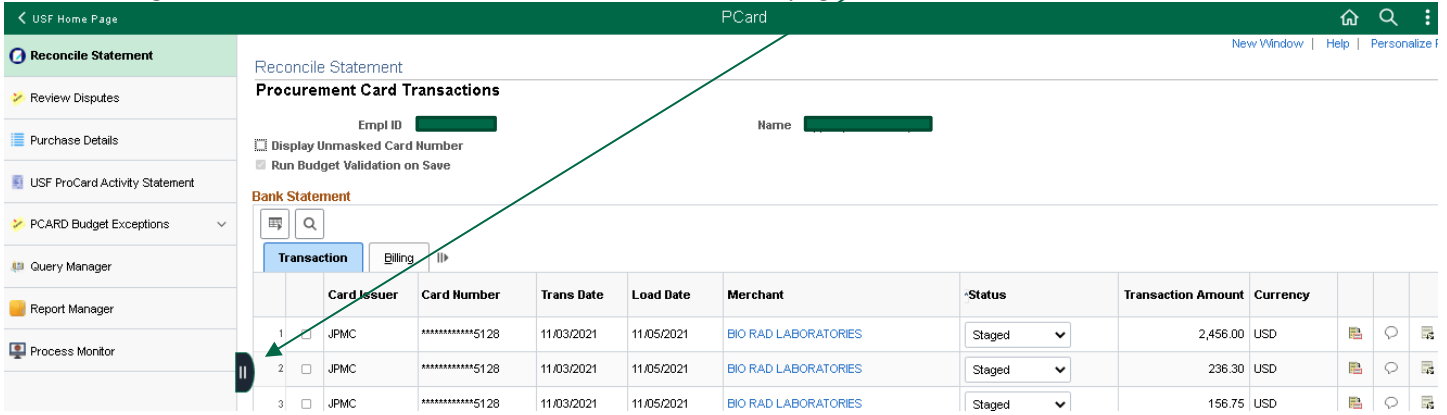

### Using Reconciliation Template

| •                  | Fro       | m this     | screen you  | will see t | he followi | ng information:      |          |                    |          |   |   |  |
|--------------------|-----------|------------|-------------|------------|------------|----------------------|----------|--------------------|----------|---|---|--|
| <b>&lt;</b> USF На | ome Page  |            |             |            |            | I                    | ⊃Card    |                    |          |   |   |  |
| Recon              | cile Stat | tement     |             |            |            |                      |          |                    |          |   |   |  |
| Procu              | rement    | Card T     | ransactions |            |            |                      |          |                    |          |   |   |  |
|                    |           | Empl ID    |             |            |            | Name                 |          |                    |          |   |   |  |
| 🗆 Displa           | ay Unmas  | ked Card   | Number      |            |            |                      |          |                    |          |   |   |  |
| 🖾 Run B            | Budget Va | lidation o | n Save      |            |            |                      |          |                    |          |   |   |  |
| Bank Sta           | atement   |            |             |            |            |                      |          |                    |          |   |   |  |
| E                  | Q         |            |             |            |            |                      |          |                    |          |   |   |  |
|                    | eastion   | Billing    | 115         |            |            |                      |          |                    |          |   |   |  |
| 11 an              | saction   | Duning     | 111         |            |            |                      |          |                    |          |   |   |  |
|                    | Card      | Issuer     | Card Number | Trans Date | Load Date  | Merchant             | Status   | Transaction Amount | Currency |   |   |  |
| 1 (                | JPMC      |            | *****5128   | 11/03/2021 | 11/05/2021 | BIO RAD LABORATORIES | Staged 🗸 | 2,456.00           | USD      | - | 0 |  |

• Card number: Last 4 digits for security purposes.

11/03/2021

\*\*\*\*\*\*\*\*\*\*\*5128

JPMC

- Load Date: The date the transaction downloads into FAST.
- **Merchant:** This is hyperlinked so you can view information such as a contact number.

BIO RAD LABORATORIES

• **Status:** Select the dropdown arrow to change the status of a transaction.

11/05/2021

- Transaction Amount: The amount of the transaction.
- **Currency:** If a foreign transaction the amount may be different than what is on the receipt due to exchange rates/amounts.

\*note the only charge that does not require a receipt is an International Transaction Fee related to an international charge (usually 1% of US dollar).

Approved

- Line Detail Icon: 🕒 Shows the detail of what was purchased such as item description, quantity, unit cost, etc.
- **Comments & Attachments Icon:** You can enter comments related to the purchase such as disputed, fraud, missing receipt, etc. Add issue, reconciler's initials, date. This will prevent escalation. Please note the comments must be accurate and professional ex: disputed charge with the cardholder and the merchant/vendor.
- Distribution Icon: Is To help identify the charge in finance mart. (reference number, invoice number, etc.) MUST add a description on each one to prevent It from being labeled into one and becoming unidentifiable. Reconciling Transactions

-

0 🖬

236.30 USD

# **PCard Services**

### **Reconcile Transactions**

|     | -                                                            | Select th                 |                                                  | 13 III JUUG                            | Eu Status                                          |                                                 | i the i localen                | iente | eara mansae                                          |                 |   |   |    |
|-----|--------------------------------------------------------------|---------------------------|--------------------------------------------------|----------------------------------------|----------------------------------------------------|-------------------------------------------------|--------------------------------|-------|------------------------------------------------------|-----------------|---|---|----|
|     |                                                              | ne Page                   |                                                  |                                        |                                                    |                                                 | PCard                          |       |                                                      |                 |   |   |    |
| _   |                                                              |                           |                                                  |                                        |                                                    |                                                 |                                |       |                                                      | /               |   |   |    |
| Re  | econci                                                       | ile Statement             |                                                  |                                        |                                                    |                                                 |                                |       |                                                      |                 |   |   |    |
| Pr  | ocure                                                        | ement Card T              | ransactions                                      |                                        |                                                    |                                                 |                                |       |                                                      |                 |   |   |    |
|     |                                                              | Empl ID                   |                                                  |                                        |                                                    | Name                                            |                                |       |                                                      |                 |   |   |    |
|     | Display                                                      | / Unmasked Card           | Number                                           |                                        |                                                    |                                                 |                                |       |                                                      |                 |   |   |    |
|     | Run Bu                                                       | idget Validation o        | n Save                                           |                                        |                                                    |                                                 |                                |       |                                                      |                 |   |   |    |
| Ban | nk Stat                                                      | ement                     |                                                  |                                        |                                                    |                                                 |                                |       |                                                      |                 |   |   |    |
|     | a lo                                                         | λ                         |                                                  |                                        |                                                    |                                                 |                                |       |                                                      |                 |   |   |    |
|     |                                                              |                           |                                                  |                                        |                                                    |                                                 |                                |       |                                                      |                 |   |   |    |
|     | Trans                                                        | action <u>B</u> illing    |                                                  |                                        |                                                    |                                                 |                                |       |                                                      |                 |   |   |    |
|     | Transaction Billing II▶<br>Card Issuer Card Number Trans Dat |                           |                                                  |                                        |                                                    |                                                 |                                |       |                                                      |                 |   |   |    |
|     |                                                              | Card Issuer               | Card Number                                      | Trans Date                             | Load Date                                          | Merchant                                        | Status                         |       | Transaction Amount                                   | Currency        |   |   |    |
|     | 1                                                            | Card Issuer<br>JPMC       | <b>Card Number</b>                               | Trans Date                             | Load Date                                          | Merchant<br>CONNECTION                          | <b>Status</b>                  |       | Transaction Amount                                   | Currency<br>USD | R | 0 | 14 |
| 2   | 1 D                                                          | Card Issuer JPMC          | Card Number                                      | Trans Date                             | Load Date<br>11/04/2021<br>Stage                   | Merchant<br>CONNECTION                          | Staged Approve                 |       | Transaction Amount<br>190.00<br>Valideter Budg       | Currency<br>USD | P | 0 | R  |
| Sea | 1 D<br>Select                                                | Card Issuer JPMC KAI Purc | Card Number<br>T679<br>Clear All<br>hase Details | Trans Date<br>11/02/2021<br>Split Line | Load Date<br>11/04/2021<br>Stage<br>for PCard Only | Merchant<br>CONNECTION<br>Distribution Template | -Status<br>Staged V<br>Approve |       | Transaction Amount<br>190.00<br><u>Validate Elud</u> | Currency<br>USD | R | 0 |    |

Select the Distribution Icon is to display the distribution screen. From this screen you can make changes to the • cardholder's default chart field, Add a Traveler and TR #, etc,

|                                                                                                    | ProCard Account Distribution |             |                      |         |                 |      |         |        |           |         |       |        |   |         |          |            |          |             |         |   |
|----------------------------------------------------------------------------------------------------|------------------------------|-------------|----------------------|---------|-----------------|------|---------|--------|-----------|---------|-------|--------|---|---------|----------|------------|----------|-------------|---------|---|
| Line 1 Load Date 11/04/2021 PO Qty 1.0000<br>Billing Date 10/05/2021 Empl ID Billing Amount 190.00 USD Unit Prior<br>SpeedChart Q Transaction With Price 110 2000 'Distribute B |                              |             |                      |         |                 |      |         |        |           | t Price | UOM   | EA     |   |         |          |            |          |             |         |   |
|                                                                                                    |                              | SpeedChart  |                      |         |                 |      | Transac | tion U | nit Price |         | 190.0 | 0000   |   |         | *Distrib | ite By     | Amount 💉 | •           |         |   |
| Distril                                                                                                    | outions                      |             |                      |         |                 |      |         |        | /         |         |       |        |   |         |          |            |          |             |         |   |
| _≡;                                                                                                    | Q                            |             |                      |         |                 |      |         |        |           |         |       |        |   |         |          |            |          |             |         |   |
| C                                                                                                    | hartfields                   | Details/Tax | <u>A</u> sset Inform | ation   | <u>S</u> tatuse | s    | Арріаг  | TR ∥⊧  |           |         |       |        |   |         |          |            |          |             |         |   |
| Dist                                                                                                    | Percent                      | Amount      | Currency             | GL Unit | t               | Oper | Unit    | Fund   |           | Accoun  | t     | Dept   |   | Product |          | Initiative |          | PC Bus Unit | Project |   |
| 1                                                                                                    | 100.0000                     | D 190.00    | USD                  | USF01   | Q               | TPA  | Q       | 02000  | Q         | 64900   | Q     | 027900 | Q | 000000  | Q        | 0000000    | Q        | ٩           |         | Q |
|                                                                                                    | OK Cancel Refresh            |             |                      |         |                 |      |         |        |           |         |       |        |   |         |          |            |          |             |         |   |

### Chartfield

Distributions

From the Chartfields Tab you will make changes to the chartfield. Make sure to choose accurate values for the • fields below, this may be searched by using the lookup <a> feature.</a>

|      | Actorio    |                     |                      |                       |           |             |    |                |                 |                 |                  |             |         |  |
|------|------------|---------------------|----------------------|-----------------------|-----------|-------------|----|----------------|-----------------|-----------------|------------------|-------------|---------|--|
|      |            |                     |                      |                       |           |             |    |                |                 |                 |                  |             |         |  |
| С    | hartfields | <u>D</u> etails/Tax | <u>A</u> sset Inform | ation <u>S</u> tatuse | s Appiar  | TR III      |    |                |                 |                 |                  |             |         |  |
| Dist | Percent    | Amount              | Currency             | GL Unit               | Oper Unit | Fund        |    | Account        | Dept            | Product         | Initiative       | PC Bus Unit | Project |  |
| 1    | 100.0000   | 190.00              | USD                  | USF01 Q               | TPA Q     | 02000       | Q. | 64900 <b>Q</b> | 027900 <b>Q</b> | 000000 <b>Q</b> | 0000000 <b>Q</b> | ٩           | ٩       |  |
|      | ок с       | ancel Refre         | sh                   |                       |           |             |    |                |                 |                 |                  |             |         |  |
| ′ou  | can evn    | andvour             | viow h               | , clicking (          | on show   | <u>ан</u> П | ▶  | thic will c    |                 | ll columns      | for this tra     | nsaction    |         |  |

can expend your view by clicking on show all Lind this will show you all columns for this transaction.

# **PCard Services**

### Appian TR

• Adding a Traveler Employee ID & Appian TR ID to a transaction. Click on the Appian TR tab and enter the Traveler's employee ID & the TR ID. This may be searched by using the lookup feature.

#### Distributions

| ■ Q                                       |                    | 14 4         |
|-------------------------------------------|--------------------|--------------|
| Chartfields Details/Tax Asset Information | Statuses Appian TI | R   )        |
| Traveler Empl ID                          | Name               | Appian TR ID |
| Q                                         |                    | Q            |
| OK Cancel Refresh                         |                    |              |

Select OK when all changes have been made. Traveler and TR information can be added to a transaction at any stage including closed.

• To approve transactions, you will click on the Status dropdown to select Approved & Save,

| -    | Fransa   | ction <u>B</u> illing |               |            |                  |                       |                               |                    |          |   |  |  |  |  |  |
|------|----------|-----------------------|---------------|------------|------------------|-----------------------|-------------------------------|--------------------|----------|---|--|--|--|--|--|
|      |          | Card Issuer           | Card Number   | Trans Date | Load Date        | Merchant              | Status                        | Transaction Amount | Currency |   |  |  |  |  |  |
|      |          | JPMC                  | *********7679 | 11/02/2021 | 11/04/2021       | COMMECTION            | Staged 🗸                      | 190.00             | USD      | - |  |  |  |  |  |
| -    | Select A | All                   | Clear All     |            | Stage            | 3                     | Approved<br>Staged<br>Approve | Validate Bud       | get      |   |  |  |  |  |  |
| Sear | sh       | Purch                 | hase Details  | Split Lin  | e for PCard Only | Distribution Template |                               |                    |          |   |  |  |  |  |  |

## **Approved Transactions**

Approved transactions will be uploaded to the Voucher Stage tables each hour. Once this occurs, the transaction will no longer be available for further changes although it can be "retrieved" using the Status "Closed" as the search criteria. A Traveler and TR# can be added to a closed transaction.

## **PCard Services**

### **Split Distribution**

• A transaction has one receipt that needs to be split between two individuals with different distribution lines. For the example below a department ordered supplies for Dr. Jones and Dr. Smith's lab. Both doctors have research projects with different chart fields and a different percentage for the distribution.

|      | •<br>Transa        |        |             |                  |            |                |                       |                    |               |     |
|------|--------------------|--------|-------------|------------------|------------|----------------|-----------------------|--------------------|---------------|-----|
|      | Card Issuer Card R |        | Card Number | Trans Date       | Load Date  | Merchant       | Status                | Transaction Amount | Currency      |     |
|      | 1 🗆                | JPMC   |             | ************7679 | 11/02/2021 | 11/04/2021     | CONNECTION            | Staged 🗸           | 190.00        | USD |
| •    | Select /           | All    |             | Clear All        |            | Stage          |                       | Approve            | Validate Budg | jet |
| Sear | ch                 |        | Purch       | iase Details     | Split Line | for PCard Only | Distribution Template |                    |               |     |
| s    | ave                | Notify | / Re        | efresh           |            |                |                       |                    |               |     |

• Enter the description and percentage for Dr. Jones Lab. Select + to add another line. This line will show you the remaining percentage to be reconciled.

| Split Rules   |                    |                | <ul> <li>↓ of 1 &lt; ▶ ▶   View All</li> </ul> |
|---------------|--------------------|----------------|------------------------------------------------|
| Description   | Transaction Amount | Billing Amount | Percentage                                     |
| Dr. Jones Lab | 190.00             | 190.00         | 75 + -                                         |

Cancel

• If the percnatage for Dr. Smith's Lab is correct you will only need to update the description and click OK.

|                 | <ul> <li>◀ 1-2 of 2 ∨</li> </ul> | I I Vi         | iew All    |   |   |
|-----------------|----------------------------------|----------------|------------|---|---|
| Description     | Transaction Amount               | Billing Amount | Percentage |   |   |
| Dr. Jones Lab   | 142.50                           | 142.50         | 75.000000  | + | - |
| Dr. Smtih's Lab | 47.50                            | 47.50          | 25.000000  | + | - |

• The transaction has been split in two lines for distribution.

Cancel

|    |                                                   |  | Card Issuer | Card Number       | Trans Date | Load Date      | Merchant |                       |   | -Status |     | Transaction Amount | Currency |          |   |   |
|----|---------------------------------------------------|--|-------------|-------------------|------------|----------------|----------|-----------------------|---|---------|-----|--------------------|----------|----------|---|---|
|    | 1                                                 |  | JPMC        | *************7679 | 11/02/2021 | 11/04/2021     | CONNECTI | л                     |   | Staged  | ~   | 142.50             | USD      | <b>B</b> | 0 | 5 |
|    | 2 D JPMC *******7679 11/02/2021 11/04/2021 CONNEC |  |             |                   | CONNECTI   | л              |          | Staged                | ~ | 47.50   | USD | 1                  | Q        | 45       |   |   |
|    | Select All                                        |  |             | Clear All         |            | Stage          |          |                       |   | Approve |     | Validate Bud       | get      |          |   |   |
| Se | arch                                              |  | Purch       | nase Details      | Split Line | for PCard Only |          | Distribution Template |   |         |     |                    |          |          |   |   |
|    | Save Notify Refresh                               |  |             |                   |            |                |          |                       |   |         |     |                    |          |          |   |   |

• You will now reconcile each line to the chart field provided for Dr. Jones Lab and Dr. Smith's Lab by clicking on distribution 📮 .

Billing III

# **PCard Services**

### Other useful features

• **The Budget Status**: If there is an error in the chart field it will say "error" hyperlinked to view why. (Example, no budget exists, wrong chart field etc.) If that happens, they have to check with the department's budget person to see if that's the correct chart field. If it's a grant; they ah veto check with sponsored research.

| Ba  | k Stat  | ement       |                    |            |                    |                       |           |        |                       |          |          |   |   |                  |                      |           |  |
|-----|---------|-------------|--------------------|------------|--------------------|-----------------------|-----------|--------|-----------------------|----------|----------|---|---|------------------|----------------------|-----------|--|
| E   | 0       |             |                    |            |                    |                       |           |        |                       |          |          |   |   |                  |                      |           |  |
| 4   |         |             |                    |            |                    |                       |           |        |                       |          |          |   |   |                  |                      |           |  |
|     |         | Card Issuer | Card Number        | Trans Date | Load Date          | Merchant              | *Status   |        | Transaction<br>Amount | Currency |          |   |   | Budget<br>Status | Chartfield<br>Status | Redistrib |  |
|     | 1 🗆     | JPMC        | **************4206 | 05/04/2022 | 05/06/2022         | TFS*FISHER SCIATL     | Approved  | ~      | 22.38                 | USD      |          | 0 | 4 | Error            | Valid                | No        |  |
|     | 2 🗆     | JPMC        | *************0199  | 05/05/2022 | 05/07/2022         | WR INTERNATIONAL INC  | Staged    | ~      | 313.16                | USD      | <b>*</b> | 0 | R | Not Chk'd        | Valid                | No        |  |
| •   | Selec   | tAll        | Clear All          |            | Stage              |                       | Approve   |        | Validate              | Budget   |          |   |   |                  |                      |           |  |
| Sea | rch     | Pu          | rchase Details     | Split Lin  | e for PCard Only   | Distribution Template |           |        |                       |          |          |   |   |                  |                      |           |  |
|     | ave     | Notify      | Refresh            |            |                    |                       |           |        |                       |          |          |   |   |                  |                      |           |  |
|     | Bu      | dget Ove    | erride             | Budget (   | <u>C</u> hartfield | s III                 |           |        |                       |          |          |   |   |                  |                      |           |  |
|     |         | Deta        | ils                | Busines    | s Unit             | Ledger Group          |           | Ехсер  | otion                 |          |          |   |   |                  | More Detail          |           |  |
| ,   |         | e           | Ð                  | USF01      |                    | СС_ӨМ_СНО             |           | Budge  | et Date out (         | of Boun  | ds       |   |   |                  | More Detail          |           |  |
| Ban | s State | Redi        | stribution:        | Is alway   | s at No u          | Inless one has gone   | e in to m | ake ch | anges.                |          |          |   |   |                  |                      |           |  |
|     | ۹       |             |                    |            |                    |                       |           |        |                       |          |          |   |   |                  |                      |           |  |
|     |         | Card Issuer | Card Number        | Trans Date | Load Date          | Merchant              | *Status   |        | Transaction<br>Amount | Currency |          |   |   | Budget<br>Status | Chartfield<br>Status | Redistrib |  |
|     |         | JPMC        | ***********4206    | 05/04/2022 | 05/06/2022         | TFS*FISHER SCIATL     | Approved  | ~      | 22.38                 | USD      | P        | Q |   | Error            | Valid                | No        |  |
|     |         |             |                    |            |                    |                       |           |        |                       |          |          |   |   |                  |                      |           |  |

#### • Validate Budget: Do not use unless you know how to use this feature

| Bai | ik Stat                                                                 | ement       |                   |            |                  |                       |            | _                     |          |      |    |    |                  |                      |           |
|-----|-------------------------------------------------------------------------|-------------|-------------------|------------|------------------|-----------------------|------------|-----------------------|----------|------|----|----|------------------|----------------------|-----------|
|     |                                                                         | Card Issuer | Card Number       | Trans Date | Load Date        | Merchant              | Status     | Transaction<br>Amount | Currency |      |    |    | Budget<br>Status | Chartfield<br>Status | Redistrib |
|     | 1 🗆                                                                     | JPMC        | ************4206  | 05/04/2022 | 05/06/2022       | TFS*FISHER SCIATL     | Approved V | 22.38                 | USD      |      | Q  | 4  | Error            | Valid                | No        |
|     | 2 🗆                                                                     | JPMC        | *************0199 | 05/05/2022 | 05/07/2022       | WR INTERNATIONAL INC  | Staged 🗸   | 313.16                | USD      | Ph.  | Q  | 5  | Not Chk'd        | Valid                | No        |
| •   | Selec                                                                   | All         | Clear All         |            | Stage            |                       | Approve    | Validate              | Budget   |      |    |    |                  |                      |           |
| Sea | rch                                                                     | Pu          | rchase Details    | Split Line | e for PCard Only | Distribution Template |            |                       |          |      |    |    |                  |                      |           |
|     | Save Notify Refresh                                                     |             |                   |            |                  |                       |            |                       |          |      |    |    |                  |                      |           |
|     | • Verify button & Approve button: You can approve or stage several tra- |             |                   |            |                  |                       |            | transac               | tions at | . on | ce | bv | clicking         | g on Sel             | ect 🗆     |

or selecting all SelectAll along with either the Stage or Approve button and saving.

\*note charges in approve status are closed every hour on the half hour example: (8:30, 9:30 etc.) If a charge was approved in error, please contact PCard Services immediately to have the transaction placed by to a Staged status.

## **PCard Services**

• **Distribution template:** To save time you can use this feature to apply the same chart field string to multiple

charges. Select 🖸 the transactions to reconcile to the same chart field or selecting all SelectAll , click on the Distribution Template

| В | ank     | State  | ement       |                     |            |                  |                       |            |                       |          |   |   |                  |                      |           |
|---|---------|--------|-------------|---------------------|------------|------------------|-----------------------|------------|-----------------------|----------|---|---|------------------|----------------------|-----------|
| ( | =;<br>€ | ] Q    | ]           |                     |            |                  |                       |            |                       |          |   |   |                  |                      |           |
|   |         |        | Card Issuer | Card Number         | Trans Date | Load Date        | Merchant              | *Status    | Transaction<br>Amount | Currency |   |   | Budget<br>Status | Chartfield<br>Status | Redistrib |
|   | 1       |        | JPMC        | **************4206  | 05/04/2022 | 05/06/2022       | TPS*FISHER SCIATL     | Approved 🗸 | 22.38                 | USD      | Q | 4 | Error            | Valid                | No        |
|   | 2       |        | JPMC        | ***************0199 | 05/05/2022 | 05/07/2022       | WWR INTERNATIONAL INC | Staged 🗸   | 313.16                | USD      | Q | 4 | Not Chk'd        | Valid                | No        |
| • | 8       | Belect | All         | ClearAll            |            | Stage            | •                     | Approve    | Validate              | Budget   |   |   |                  |                      |           |
| s | earc    | h      | Pu          | rchase Details      | Split Lin  | e for PCard Only | Distribution Template |            |                       |          |   |   |                  |                      |           |
| 1 | Sa      | we     | Notify      | Refresh             |            |                  |                       |            |                       |          |   |   |                  |                      |           |

Enter the chart field for all the selected transactions and save.

| Distribut | ions     |             |           |                |                |                 |          |            |             |
|-----------|----------|-------------|-----------|----------------|----------------|-----------------|----------|------------|-------------|
|           | ۹        |             |           |                |                |                 |          |            |             |
| Seq       | Pct      | *GL Unit    | Oper Unit | Fund           | *Account       | Dept            | Product  | Initiative | PC Bus Unit |
|           | 100.0000 | USF01 Q     | TPA Q     | 02000 <b>Q</b> | 64900 <b>Q</b> | 027900 <b>Q</b> | 000000 ۹ | 0000000 ۹  | ٩           |
| 01        | < Car    | ncel Refres | sh        |                |                |                 |          |            |             |

#### How to use queries

From the FAST Home Page > select the navigation bar 🙆 🔍 🗄 🧭

Click on the Navigator Tile - select Reporting Tools > Query > Query Manager

From the window > Enter the query name in the search by query name field enter the name of the query you want to run exactly as it is shown/search.

| Query Manager                 |                        |                                             |                                 |                              |                          |
|-------------------------------|------------------------|---------------------------------------------|---------------------------------|------------------------------|--------------------------|
| Enter any information y<br>Fi | ou have :<br>nd an Exi | and click Search. Le<br>sting Query   Creat | ave fields blai<br>:e New Query | nk for a list of all values. |                          |
| *Se:                          | arch By                | Query Name                                  | ~                               | begins with                  | U_PCARD_PROXY_BY_DEPT_ID |
| Search                        | Adv                    | anced Search                                |                                 |                              |                          |

The query will appear in the results window > Select the report you would like to save to your favorites and change the action to Add to Favorites by using the dropdown arrow.

| Chi    | eckAll UncheckAll             | *Folder View<br>*Action       | All Folders<br>Add to Favorites | ~      |      | Go             |                 |
|--------|-------------------------------|-------------------------------|---------------------------------|--------|------|----------------|-----------------|
| Query  |                               |                               |                                 |        |      |                |                 |
| Select | Query-Name                    | Descr                         | Owner                           | Folder | Edit | Run to<br>HTML | Run to<br>Excel |
|        | U_PCARD_PROXY_BY_DEPT_ID_ROLE | Dept Crdhldrs,limits, & proxy | Private                         |        | Edit | HTML           | Excel           |

## **PCard Services**

#### How to run a Query or change the report to excel:

Select – HTML or Excel to run the query —

| Select | Query Name                    | Descr                         | Owner   | Folder | Edit | Run to<br>HTML | Run to<br>Excel |
|--------|-------------------------------|-------------------------------|---------|--------|------|----------------|-----------------|
|        | U_PCARD_PROXY_BY_DEPT_ID_ROLE | Dept Crdhldrs,limits, & proxy | Private |        | Edit | HTML           | Excel           |

#### You may be prompted to enter information for the report >Enter the information and select view results

| Dept No or Parl | tial w/% | %     | Q |
|-----------------|----------|-------|---|
| 0               | per Unit | tpa 🔍 |   |
| View Results    |          |       |   |

#### Once the report is generated you can change the view to excel by clicking on the Excel Spreadsheet option.

| Download res | ults in : Excel SpreadSh | eet CSV Text File X | ML File (7422 kb) |
|--------------|--------------------------|---------------------|-------------------|
| View All     |                          |                     |                   |
| Row          | Dept No                  | Oper Unit           |                   |

### Disputes

#### **Record Disputes**

 If a transaction amount or part of a transaction amount is in dispute, click on the Billing tab or the Show All Columns icon

| Bank | Ink Statement |             |                    |            |            |                               |          |                    |          |   |   |    |                  |
|------|---------------|-------------|--------------------|------------|------------|-------------------------------|----------|--------------------|----------|---|---|----|------------------|
|      |               | Card Issuer | Card Number        | Trans Date | Load Date  | Merchant                      | *Status  | Transaction Amount | Currency |   |   |    | Budget<br>Status |
| 1    |               | JPMC        | **************7679 | 08/01/2022 | 08/03/2022 | GOVCONNECTION                 | Staged 🗸 | 867.00             | USD      | B | 0 | -  | Not Chk'd        |
| 2    |               | JPMC        | *************4658  | 08/01/2022 | 08/03/2022 | B <u>H</u> PHOTO 800-606-6969 | Staged 🗸 | 67.40              | USD      |   | 0 | 12 | Not Chk'd        |

#### • Please the amount of the dispute in the Dispute Amount column Use ONLY the total transaction amount

| Bank Statement |                       |              |                |          | Iđ          | < 1-6 of 6 -> > |
|----------------|-----------------------|--------------|----------------|----------|-------------|-----------------|
| Reference      | Description           | Billing Date | Billing Amount | Currency | Prepaid Ref | Dispute Amount  |
| 1              | C000020521 C000020521 | 07/05/2022   | 867.00         | USD      |             | 0.00            |
| 2              | C000020707 C000020707 | 07/05/2022   | 67.40          | USD      |             | 0.00            |
| 3              | 0000020672 0000020672 | 07/05/2022   | 600 88         | บริก     |             | 0.00            |

• Click the **Transaction** tab to go back to the main page

| Bank Statement |                       |              |                |          | 14          | <ul> <li>1-6 of 6 </li> </ul> |
|----------------|-----------------------|--------------|----------------|----------|-------------|-------------------------------|
| Reference      | Description           | Billing Date | Billing Amount | Currency | Prepaid Ref | Dispute Amount                |
| 1              | C000020521 C000020521 | 07/05/2022   | 867.00         | USD      |             | 0.00                          |
| 2              | C000020707 C000020707 | 07/05/2022   | 67.40          | USD      |             | 0.00                          |
| 3              | 0000020672 0000020672 | 07/05/2022   | 600.88         | USD      |             | 0.00                          |

## **PCard Services**

#### • Click on the comments link to record information about the dispute

| Bani | Jank Statement |             |                   |            |            |                               |                |                    |          |   |   |  |                  |
|------|----------------|-------------|-------------------|------------|------------|-------------------------------|----------------|--------------------|----------|---|---|--|------------------|
|      |                | Card Issuer | Card Number       | Trans Date | Load Date  | Merchant                      | <b>≛Status</b> | Transaction Amount | Currency |   | _ |  | Budget<br>Status |
|      |                | JPMC        | *************7679 | 08/01/2022 | 08/03/2022 | GOVCONNECTION                 | Staged 🗸       | 867.00             | USD      | B | 0 |  | Not Chk'd        |
| 2    |                | JPMC        | *************4658 | 08/01/2022 | 08/03/2022 | B <u>H</u> PHOTO 800-606-6969 | Staged 🗸       | 67.40              | USD      | B | 0 |  | Not Chk'd        |

#### • After you have finished entering your comments, click OK to go back to the previous screen

| ProCard Comments 22  |                          |                                |        |          |            |             |  |
|----------------------|--------------------------|--------------------------------|--------|----------|------------|-------------|--|
| Line 1               | Description<br>Reference | C000020521 C000020521          |        |          |            | Hel         |  |
| Transaction Line (   | Comments                 |                                |        | Q        | 1 of 1 🗸 🕨 | ▶   ViewAll |  |
| Comments:            |                          |                                | Status | Active 🗸 |            | + -         |  |
| Service not complete | d as specified, contac   | ted Fred on 10/10/21 <u>(s</u> |        |          |            |             |  |
| Associated Docur     | nent                     |                                |        |          |            |             |  |

- If the transaction charge is in dispute and a dispute form has been sent to the PCard@usf.edu, do not change the Status to Approved
- Form is located on PCard Website: <u>http://usfweb2.usf.edu/pcard/forms.html</u>
- The dispute will serve as a reminder that a credit is outstanding or the dispute is unresolved. The system cannot make a partial payment on a single transaction. Remember to SAVE information before proceeding.
- All current procedures to record a dispute with the bank remain the same.

#### **Record Dispute Resolution**

- Once a credit is received, check the Collected box to the right of the Dispute Amount to record that the dispute is resolved
- If necessary, use the Review Disputes feature to pull up any outstanding disputes
- From the FAST Home page Navigate to the Reconcile Statement page by using the navigation bar> Selecting Purchasing>
  Procurement Cards> Reconcile> Review Disputes.
- Click on Comments Add comments

| Transaction Line Comments                                                                        | ٩             | I | 1 of 1 🐱 |  |
|--------------------------------------------------------------------------------------------------|---------------|---|----------|--|
| Comments:                                                                                        | Status Active | ~ |          |  |
| Service not completed as specified, contacted Fred on 10/10/21 js<br>Credit received 10/15/21 js |               |   |          |  |

 Select OK> On the next screen, Save the Comments & apply the chartfield distribution through the standard access to the transaction

#### Closing

This completes the instructions for proxies (reconcilers) to process cardholder charges in Fast. It was designed for proxies with Fast access and some knowledge of Fast procedures. It supplements but does not replace PCard Training.